## <u>ΟΔΗΓΙΕΣ ΓΙΑ ΤΗΝ ΗΛΕΚΤΡΟΝΙΚΗ ΚΑΤΑΧΩΡΙΣΗ ΔΗΛΩΣΕΩΝ ΠΡΟΤΙΜΗΣΗΣ ΓΙΑ</u> ΟΡΙΣΤΙΚΗ ΤΟΠΟΘΕΤΗΣΗ - ΒΕΛΤΙΩΣΗ ΘΕΣΗΣ

## ΔΙΕΥΘΥΝΣΗ Π.Ε. ΜΕΣΣΗΝΙΑΣ

Με τους κωδικούς σας στο Πανελλήνιο Σχολικό Δίκτυο (ΠΣΔ) κάνετε εισαγωγή στο online Σύστημα Διαχείρισης Μητρώου Εκπαιδευτικών και Υποβολής Αιτήσεων Μετάθεσης <u>https://teachers.minedu.gov.gr</u>

Βρίσκεστε στη σελίδα <u>https://teachers.minedu.gov.gr/Home/Index</u>

1. Επιλέγετε κάνοντας κλικ στις αιτήσεις.

| A Argent          | Αρχική σελίδα                                                                                                    |
|-------------------|----------------------------------------------------------------------------------------------------|
| A mappin          | · De Thirts and should be smaller by the dist him sense and a statistical                                                                                                    |
| Transford         | Neuropean and an and a second second se                                                                                                    |
| (S. Ashmajamining | Δ Μητρώο                                                                                                    |
| X Anguns          | Environment / Alter<br>Applying Metry power / Alter<br>Server representation<br>granding<br>Alter man another and metry power and<br>Alter man another and metry power and<br>Alter man another and metry power and<br>Alter man another and metry power and<br>Alter man another and metry power and<br>Alter man another and metry power and<br>Alter man another and metry power and<br>Alter man another and alter power and<br>Alter man another and alter power and<br>Alter man another and alter power and<br>Alter man another and alter power and<br>Alter man another and alter power and<br>Alter man another and alter power and<br>Alter man another and alter power and<br>Alter man another and alter power and<br>Alter man another and alter power and<br>Alter man another and alter power and<br>Alter man another alter power and<br>Alter man another alter power and<br>Alter man another alter power and<br>Alter man another alter power and<br>Alter man another alter power and<br>Alter man another alter power and<br>Alter man another alter power and<br>Alter man another alter power and<br>Alter man another alter power and<br>Alter man another alter power alter power alter power and<br>Alter man another alter power alter power and<br>Alter man alter power alter power |
|                   | Γι Αιτήσεις μετάθεσης                                                                                                    |
|                   | anim ne artane pitilitari) est                                                                                                    |

## 2. Άνοιγμα αίτησης για υποβολή προτιμήσεων.

Κλικ στο «πράσινο μάτι» **στην αίτηση βελτίωσης/οριστικής τοποθέτησης** (δεξιά στην οθόνη)

| D Mps/feet       | no mente group Tranita D + & C                                                                                                    | ET ADOTHS                       | Antime-Allianta a                | 1                 | 10 |  |
|------------------|----------------------------------------------------------------------------------------------------|---------------------------------|----------------------------------|-------------------|----|--|
| MHTPDD & AT      | ETEL METAORENE                                                                                                    |                                 |                                  |                   | _  |  |
| Nert.            | Αιτήσεις                                                                                                    |                                 |                                  |                   |    |  |
| Maple            | Taxable Contraction of the Contraction of the Contr |                                 |                                  |                   |    |  |
| Traperistic;     | Approximate (in) planting frequency (if a first strain of                                                                                                    |                                 |                                  | and sold line its |    |  |
| Andyres problems |                                                                                                    |                                 |                                  |                   |    |  |
| "Anthena         |                                                                                                    |                                 |                                  |                   |    |  |
|                  | Time, drapeg                                                                                                    | Anderson arrent                 | Agabash tire; anafaddy; attrang. | Tabalispa         |    |  |
|                  | athchi na McTalabh bhraobhtacha Ris. Raibhcho si na ceobain tcholophic                                                                                                    | segurationers the second second |                                  |                   |    |  |

### 3. Επιλογή εικονιδίου «Διόρθωση»

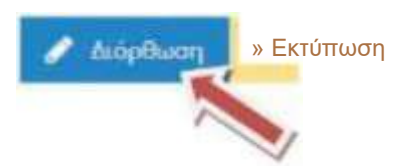

#### 4. Εισαγωγή προτιμήσεων σχολικών μονάδων

Εμφανίζεται η λίστα των σχολείων. Η ενότητα είναι χωρισμένη σε 2 μέρη. Στην αριστερή πλευρά εμφανίζονται οι Σχολικές Μονάδες και στη δεξιά οι επιλεγμένες προτιμήσεις.

# <u>Για να προσθέσετε σχολική μονάδα,</u> κλικάρετε τον <u>πράσινο σταυρό</u> που βρίσκεται δεξιά κάθε σχολικής μονάδας.

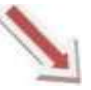

- ΝΗΠΙΑΓΩΓΕΙΟ

- ΝΗΠΙΑΓΩΓΕΙΟ

-120 ΝΗΠΙΑΓΩΓΕΙΟ - ΝΗΠΙΑΓΩΓΕΙΟ - ΟΛΟΗΜΕΡΟ ΔΗΜΟΤΙΚΟ ΣΧΟΛΕΙΟ

## Η επιλογή (η σχ. μονάδα που σας ενδιαφέρει) μεταφέρεται στη δεξιά πλευρά.

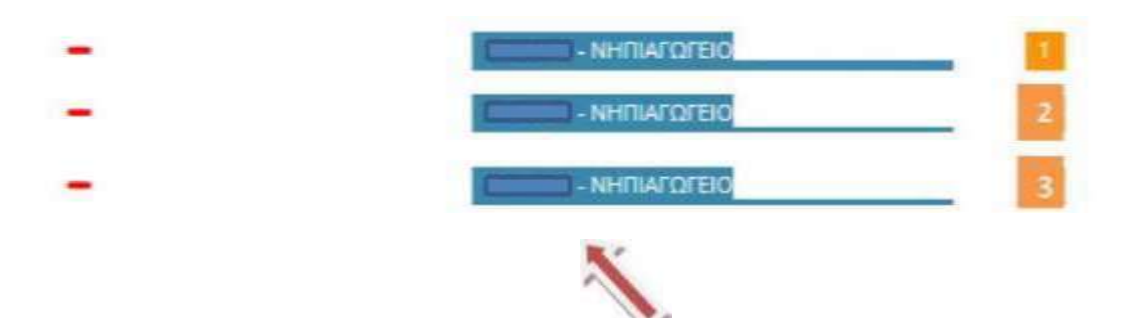

Οι προτιμήσεις που έχετε επιλέξει εμφανίζονται με σειρά προτίμησης.

Μέγιστος αριθμός προτιμήσεων = 20

Για να αλλάξετε τη σειρά προτιμήσεων, αρκεί να σύρετε την επιλογή σας στην επιθυμητή θέση.

Για να αφαιρέσετε μια επιλεγμένη προτίμηση, πατάτε το 🗖

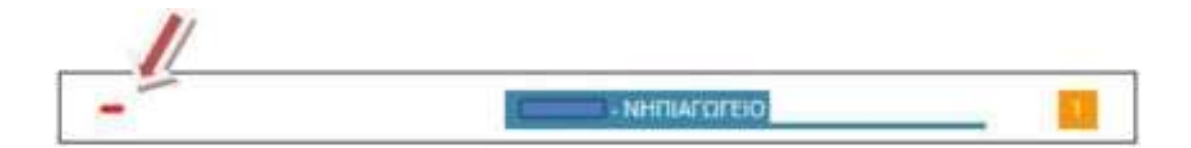

# 5. Προσωρινή αποθήκευση της αίτησης

Όταν ολοκληρώσετε τις επιλογές σας, κάνετε κλικ στην <u>«προσωρινή</u> <u>αποθήκευση»</u>

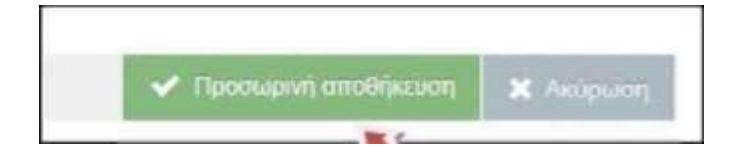

6. Οριστικοποίηση

Όταν είστε σίγουροι για τις προτιμήσεις σας και <u>πριν τη λήξη της</u> <u>προθεσμίας υποβολής</u> πατήστε το κουμπί <u>ΟΡΙΣΤΙΚΟΠΟΙΗΣΗ</u> ( αν η αίτηση δεν οριστικοποιηθεί δε θα ληφθεί υπόψιν).

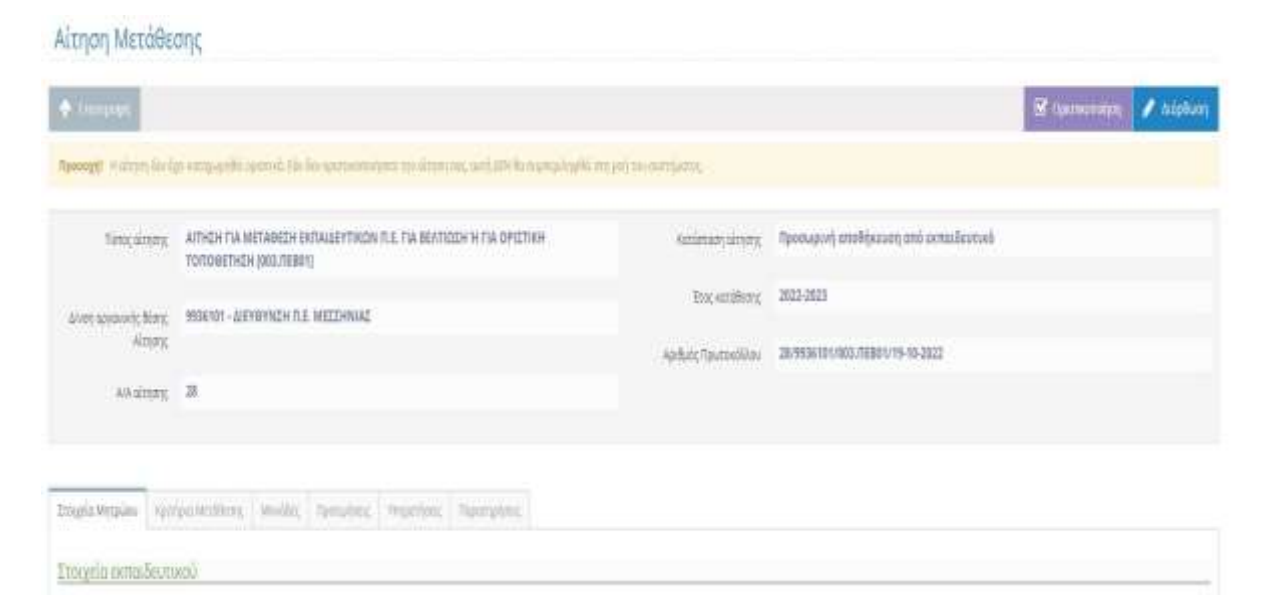

Καλή επιτυχία!